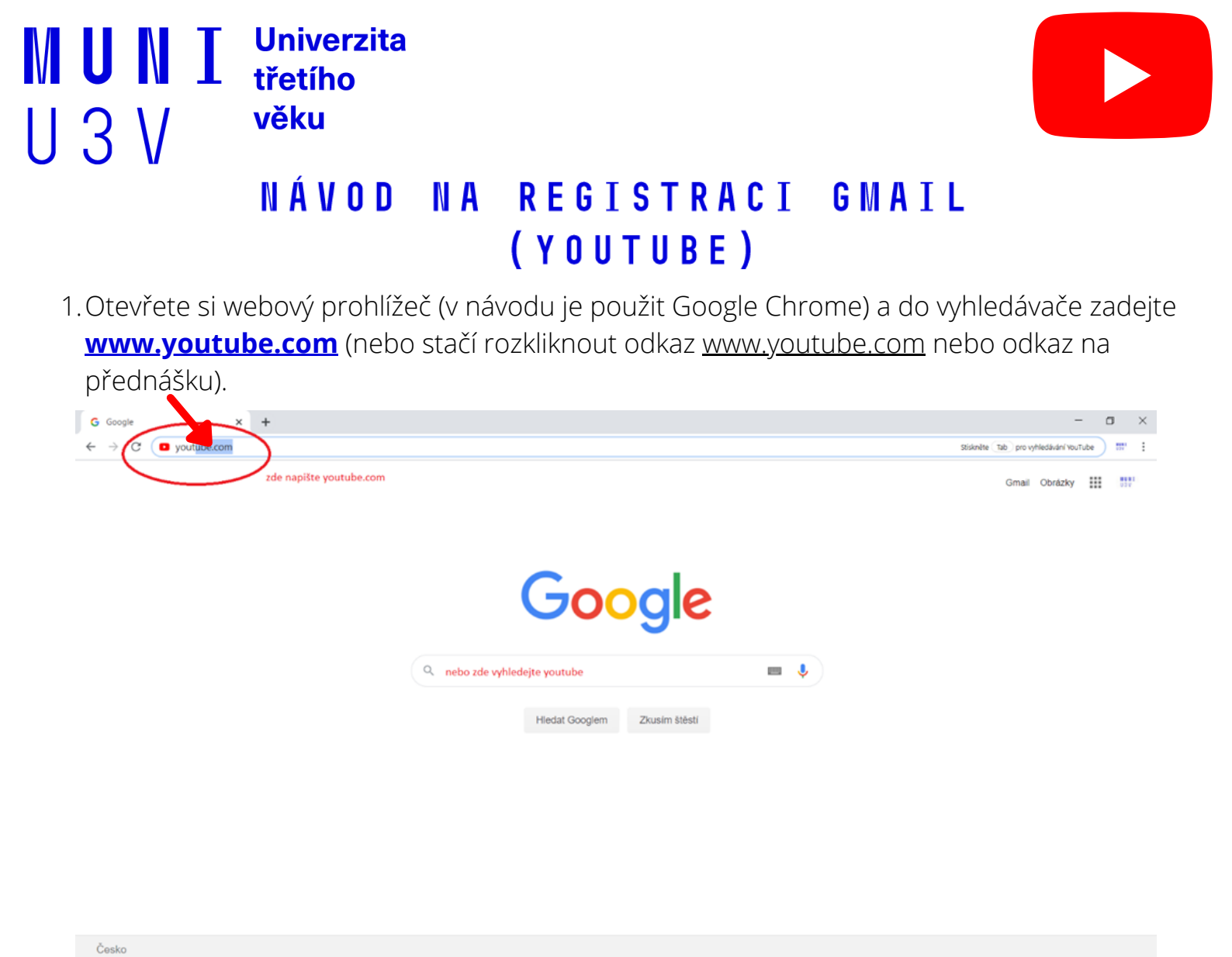

2. Otevře se Vám platforma Youtube, do které se chceme přihlásit. Nejdříve je však nutné kliknout na tlačítko "**Souhlasím**" - aby Vám vše fungovalo tak, jak má

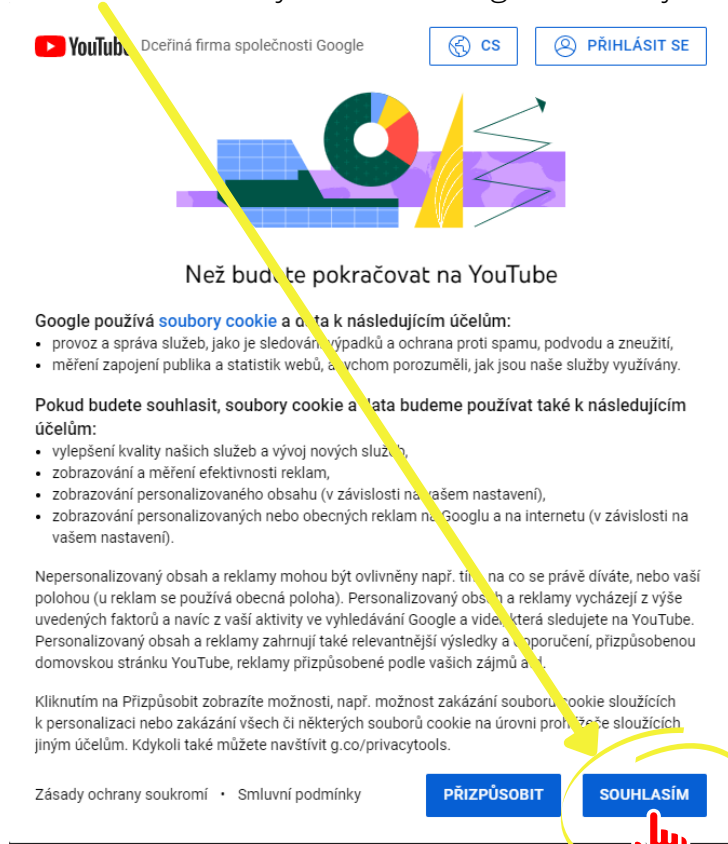

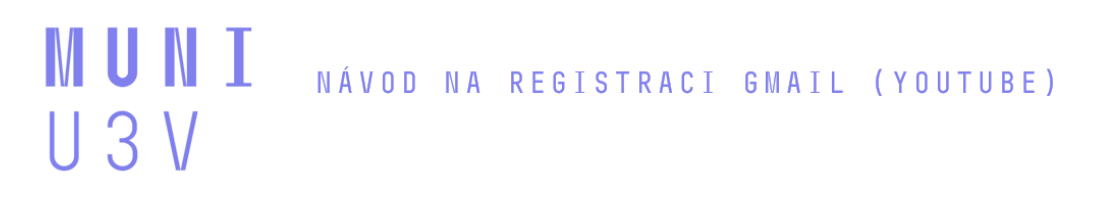

3. Následně už vidíte YouTube a nějaká videa. V pravém horním rohu klikněte na tlačítko

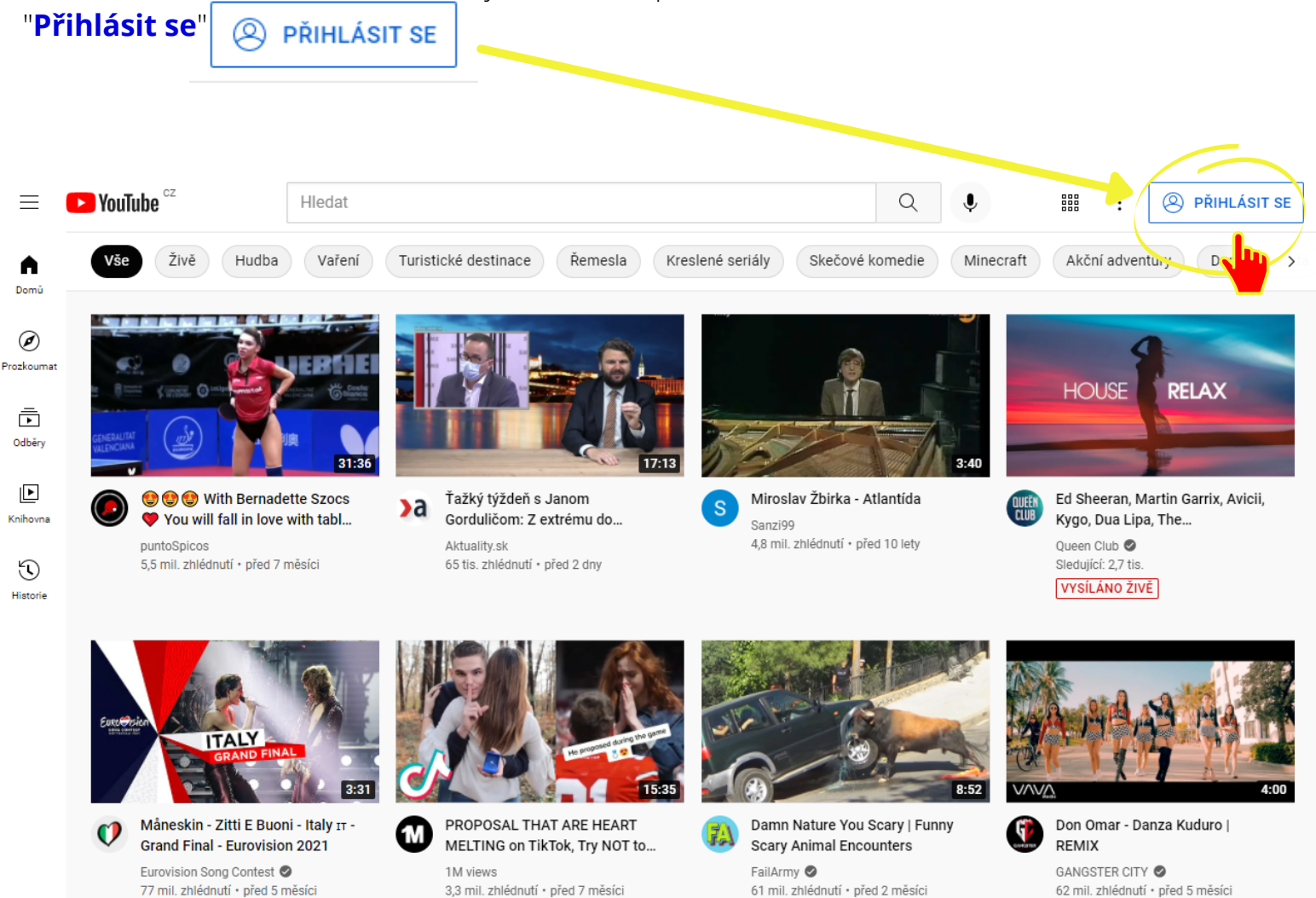

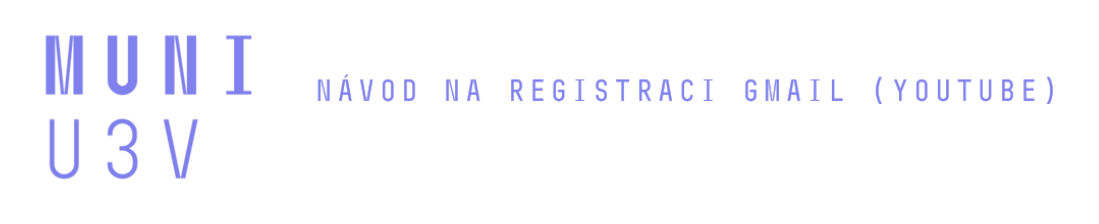

4. Otevře se Vám okno pro přihlášení. Nyní jsou dvě možnosti

A. Pokud máte účet Google (Vaše e-mailová adresa končí "@gmail.com"), pak se jednoduše přihlásíte.

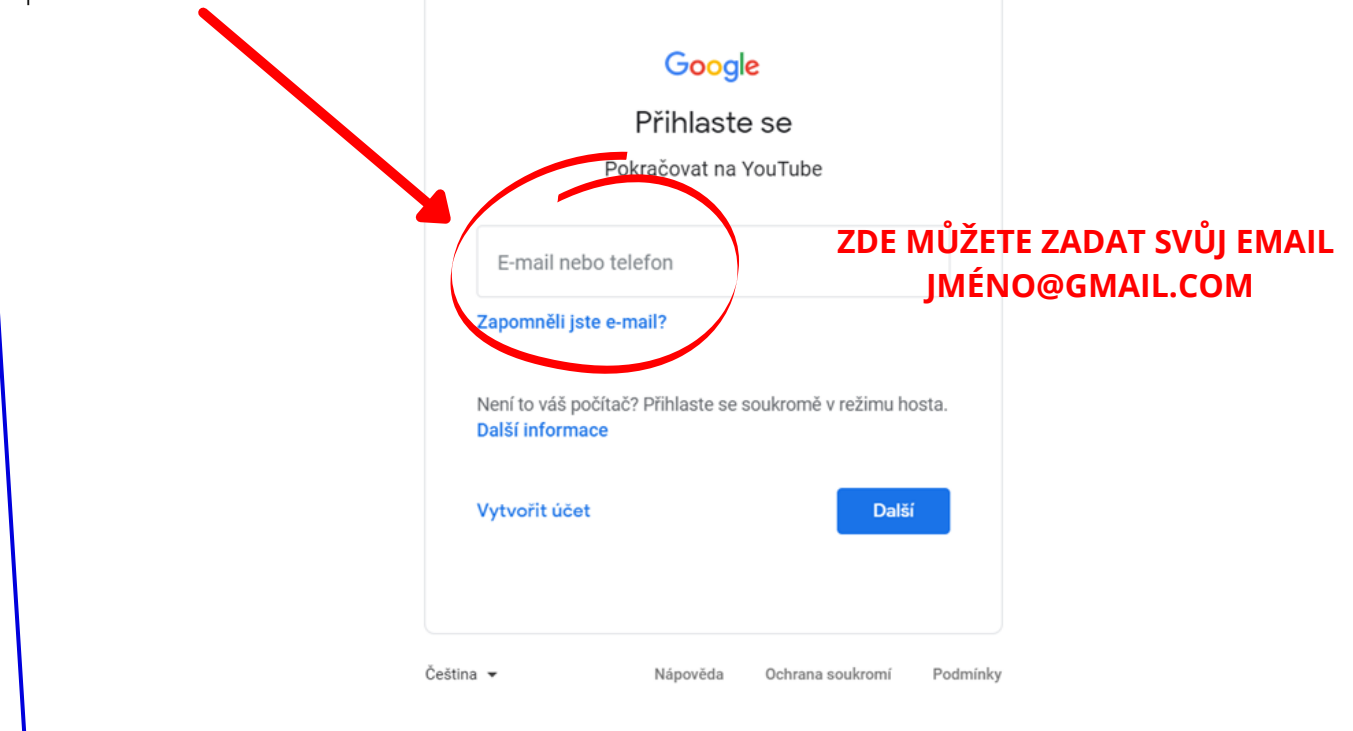

# B.

I. Pokud účet Google ("@gmail.com") nemáte, pokračujte podle návodu kliknutím na tlačítko
"Vytvořit účet" a ve výběru klikněte na možnost "Protočina".

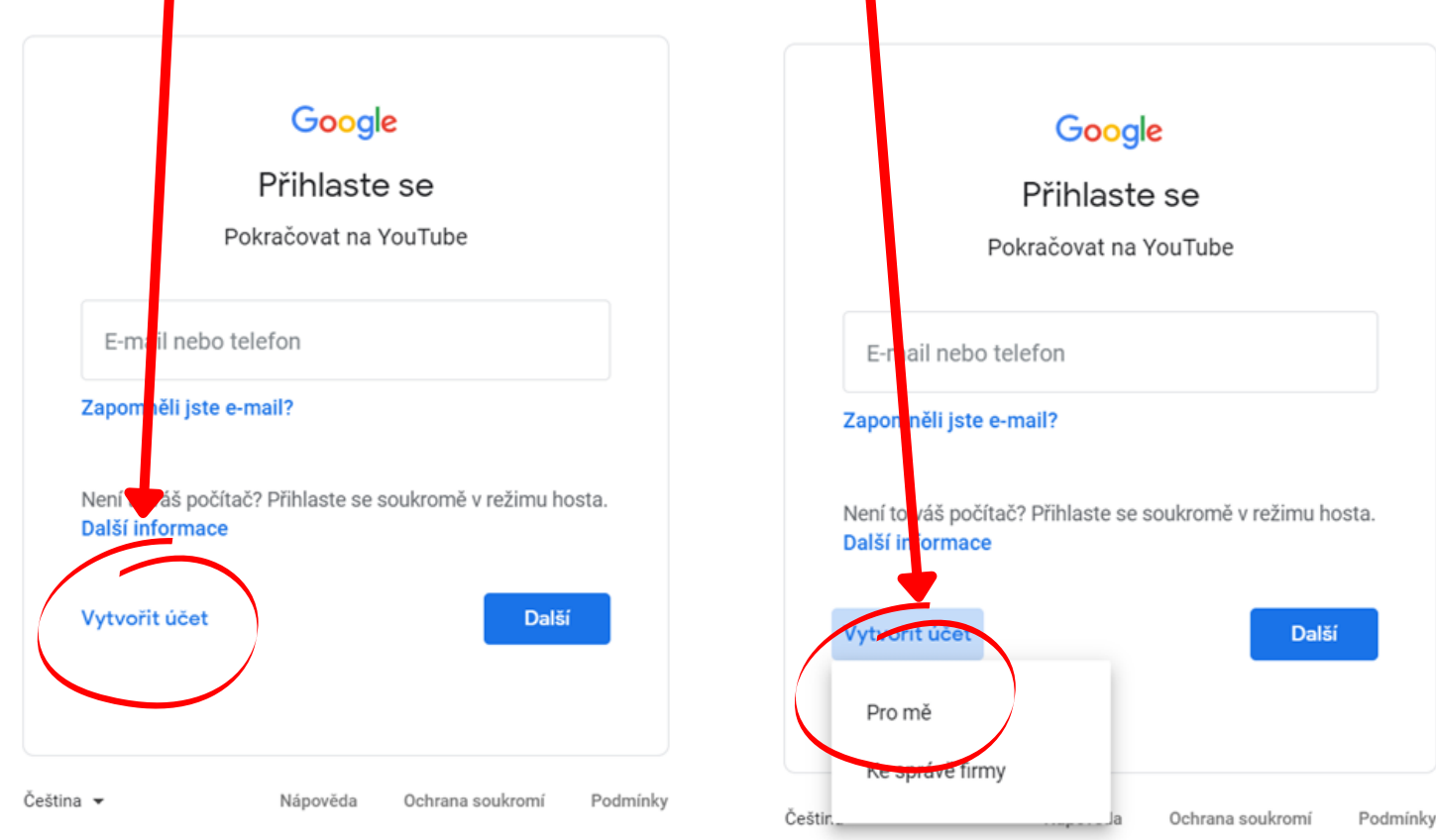

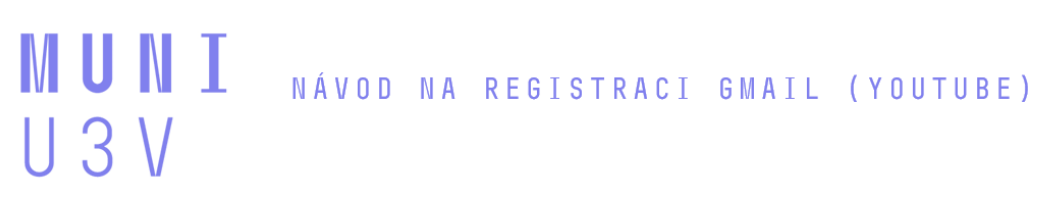

**II.** Nyní už zbývá zadat Vaše jméno, příjmení a účet u jiného poskytovatele e-mailu než je Google (např. seznam.cz; email.cz; outlook.com apod.) a **vytvořit si heslo**, kterým se k účtu na platformě Google budete moct přihlásit. Po vyplnění příslušných údaju klikněte na "**Další**".

| Pokračovat na                                           | YouTube                                         |                                 |
|---------------------------------------------------------|-------------------------------------------------|---------------------------------|
| Jméno                                                   | Příjmení                                        |                                 |
| Vaše e-mailová                                          | adresa                                          |                                 |
| Bude třeba potvrdit,<br><mark>Vytvořit raději no</mark> | že vám tento e-mail patří.<br>vou adresu Gmailu |                                 |
| Heslo                                                   | Potvrdit                                        | 🞗 Jeden účet. Všechny služby od |
| Použijte kombinaci p<br>nejméně 8 znaků                 | vísmen, číslic a symbolů – celkem               | Googlu.                         |
| Přihlásit se ke st                                      | ávajícímu účtu Další                            |                                 |

Příklad, jak mohou vyplněné údaje vypadat:

| Vytyořit úče                                    | et Google                                  |   |                               |
|-------------------------------------------------|--------------------------------------------|---|-------------------------------|
| Pokračovat na Yo                                | uTube                                      |   |                               |
| Jméno<br>Jana                                   | Příjmení<br>Nováková                       |   |                               |
| Vaše e-mailová adresa<br>jana.novakova.@s       | eznam.cz                                   |   |                               |
| Bude třeba potvrdit, že<br>Vytvořit raději novo | vám tento e-mail patří.<br>u adresu Gmailu |   |                               |
| Heslo                                           | Potvrdit                                   | Ø | Jeden účet. Všechny služby od |
| Použijte kombinaci písr<br>nejméně 8 znaků      | nen, číslic a symbolů – celkem             |   | Googlu.                       |

**III.** Po vyplnění vašich údajů Vám na **e-mail, který jste zadali** (a který používáte), přijde **ověřovací kód**, který je nutné zkopírovat/opsat.

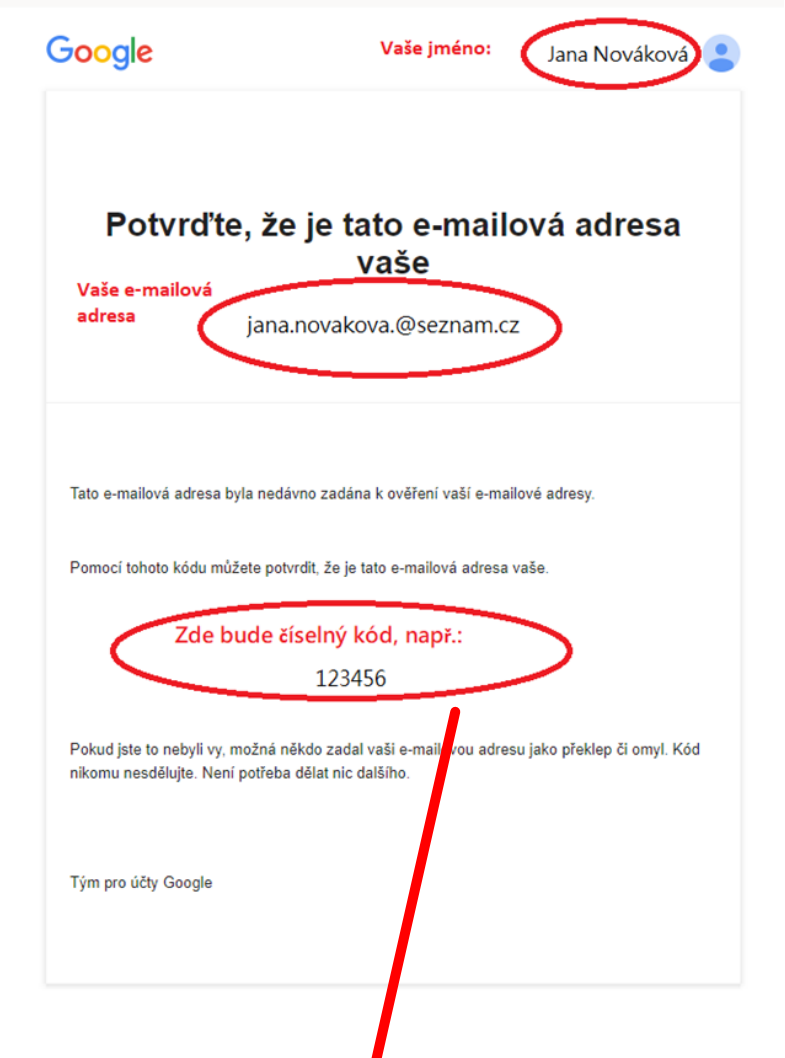

číselný kód z e-mailu opíšete do tohoto okénka, které se Vám zobrazí

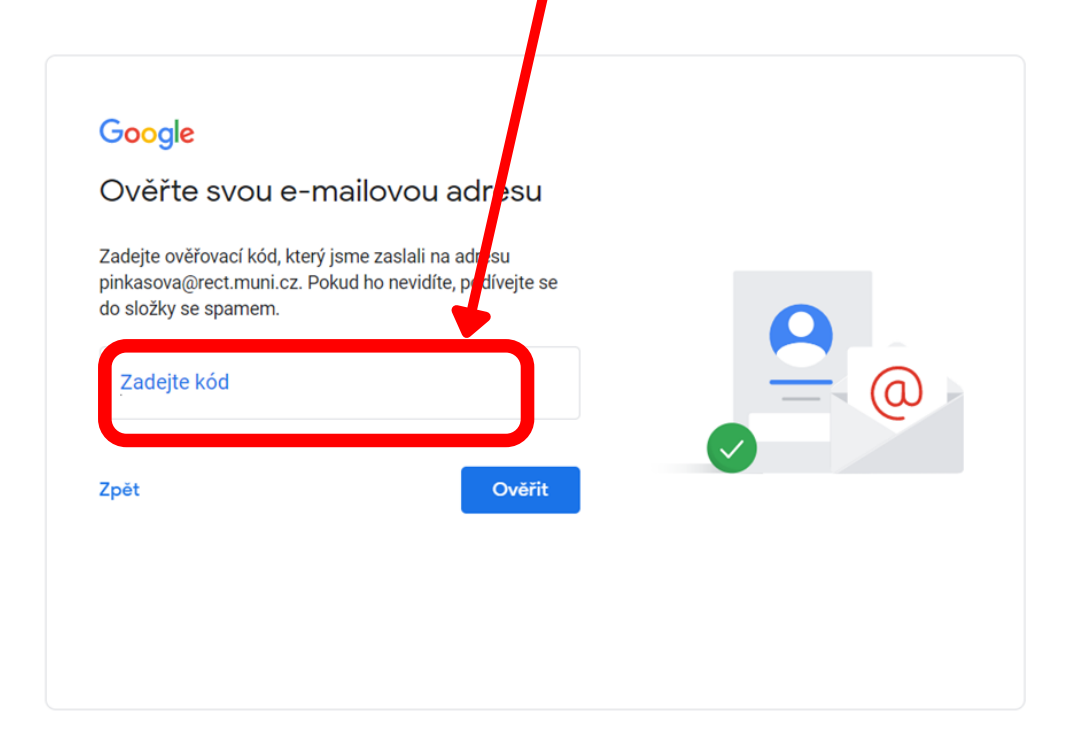

**IV.** Po správném opsání kódu budete přesměrování na stránku, kde doplníte zbývající osobní údaje. **Telefonní číslo není nutné zadávat (doporučujeme nezadávat).** 

| ∕ítá vá<br>€j <sub>jana.no</sub> | as Google<br>vakova.@seznam.cz |     |                                            |
|----------------------------------|--------------------------------|-----|--------------------------------------------|
|                                  | Telefonní číslo (volitelné)    |     | A                                          |
| Den<br>Datum nar                 | Měsíc                          | Rok |                                            |
| Pohlaví                          |                                | ~   | Vaše osobní údaje jsou vždy<br>zabezpečené |
| Proč od vá                       | is potřebujeme tyto úda        | je  | zabezpečené                                |

V. Nyní si pročtěte a následně potrvďte nastavení personalizace a souborů Cookies.

Zde klikněte na Potrvdit

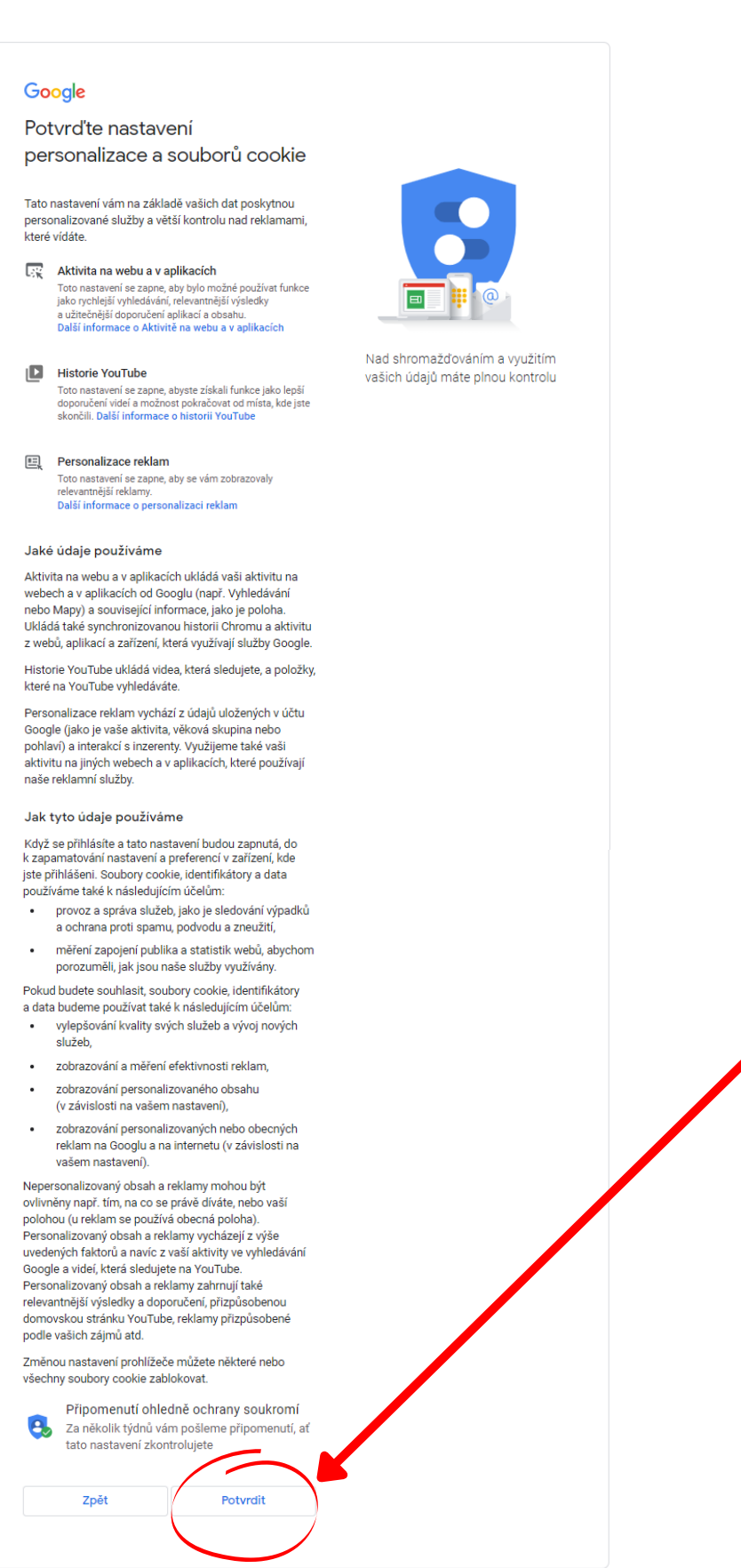

**VI.** Nyní si pročtěte Ochranu soukromí a smluvní podmínky, dole pak **odsouhlasíte**, že jste se vším seznámen/a.

### Google

## Ochrana soukromí a smluvní podmínky

Chcete-li si vytvořit účet Google, níže vyjádřete souhlas se smluvními podmínkami. Po vytvoření účtu budeme vaše údaje zpracovávat v souladu se zásadami ochrany soukromí, včetně následujících klíčových bodů:

#### Data, která zpracováváme při používání služeb Google

- Když si nastavíte účet Google, uložíme údaje, které nám poskytnete (např. vaše jméno, e-mailovou adresu a telefonní číslo).
- Když pomocí služeb Google například píšete zprávu v Gmailu nebo přidáváte komentář k videu na YouTube, informace, které vytvoříte, uložíme.
- Když například vyhledáváte restauraci v Mapách Google nebo sledujete video na YouTube, zpracováváme informace o této aktivitě, včetně údajů, jako je sledované video, ID zařízení, IP adresy, data souborů cookie nebo poloha.
- Výše popsané informace zpracováváme, také když používáte aplikace nebo weby, které využívají služby Google, například reklamy, službu Analytics nebo přehrávač videí YouTube.

#### Proč tato data zpracováváme

- Tyto údaje zpracováváme k účelům popsaným v našich • Zobrazovani personalizovanych reklam (v zavislosti na nastavení vašeho účtu) ve službách Google i na webech a v aplikacích partnerů Googlu.
- Vylepšení zabezpečení prostřednictvím ochrany proti podvodům a zneužití.
- Provádění analýz a měření s cílem zjistit, jak jsou naše služby používány. Využívání našich služeb měří také někteří naši partneři. Přečtěte si další informace o těchto partnerech v oblasti inzerce a statistik.

#### Kombinování dat

Údaje získané z jednotlivých služeb a různých zařízení pro tyto účely rovněž slučujeme. Informace získané při používání Vyhledávání nebo YouTube můžeme v závislosti na nastavení vašeho účtu využít například k zobrazování zájmově orientovaných reklam. Na základě údajů o biliónech vyhledávacích dotazů také vytváříme modely oprav pravopisu, které používáme ve všech našich službách.

#### Vše máte ve svých rukou

V závislosti na nastavení účtu můžeme některá z těchto dat přířadit k vašemu účtu Google. S takovými daty budeme zacházet jako s osobními údaji. Nastavení shromažďování a využití těchto dat můžete upravit kliknutím na Další možnosti níže. Na stránce Můj účet (myaccount.google.com) můžete kdykoli upravit ovládací prvky nebo svůj souhlas do budoucna vzít zpět.

#### DALŠÍ MOŽNOSTI 🗸 🗸

Souhlasím se smluvními podmínkami společnosti Goøgle

Souhlasím se zpracováním svých údajů v souladu se zásadami popsanými výše a podrobněji vysvětlenými v zásadách ochrany soukromí.

Vytvořit účet

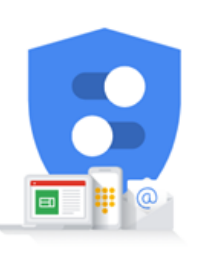

Nad shromažďováním a využitím vašich údajů máte plnou kontrolu

> Zde zaklikněte, že souhlasíte se smluvními podmínkami

> Zde zaklikněte, že souhlasíte se zpracováním osobních údajů

> Následně klikněte na "**Vytvořit účet**"

Zrušit

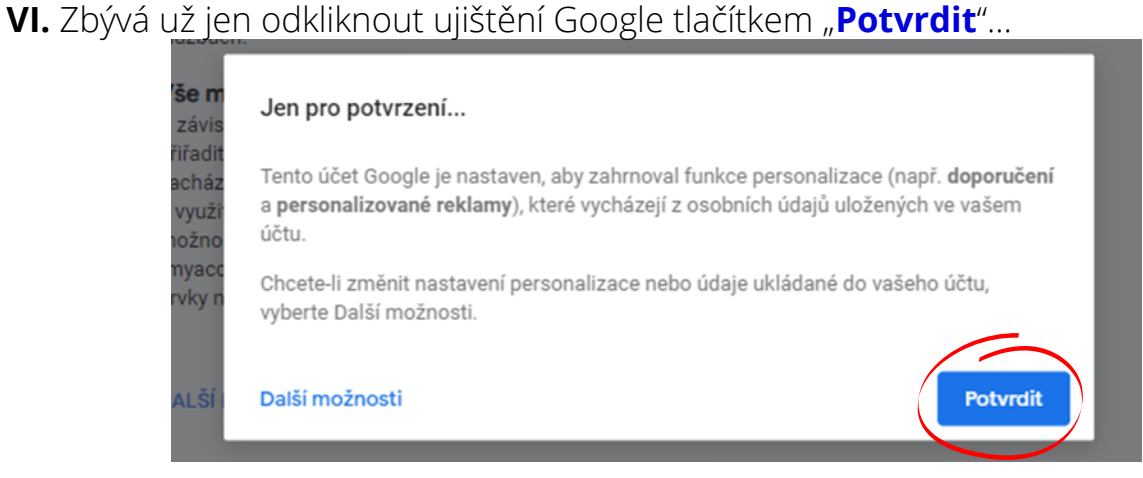

VII. a váš účet je vytvořen! Nyní ale klikněte v pravém horním rohu na kolečko s Vaší iniciálou.

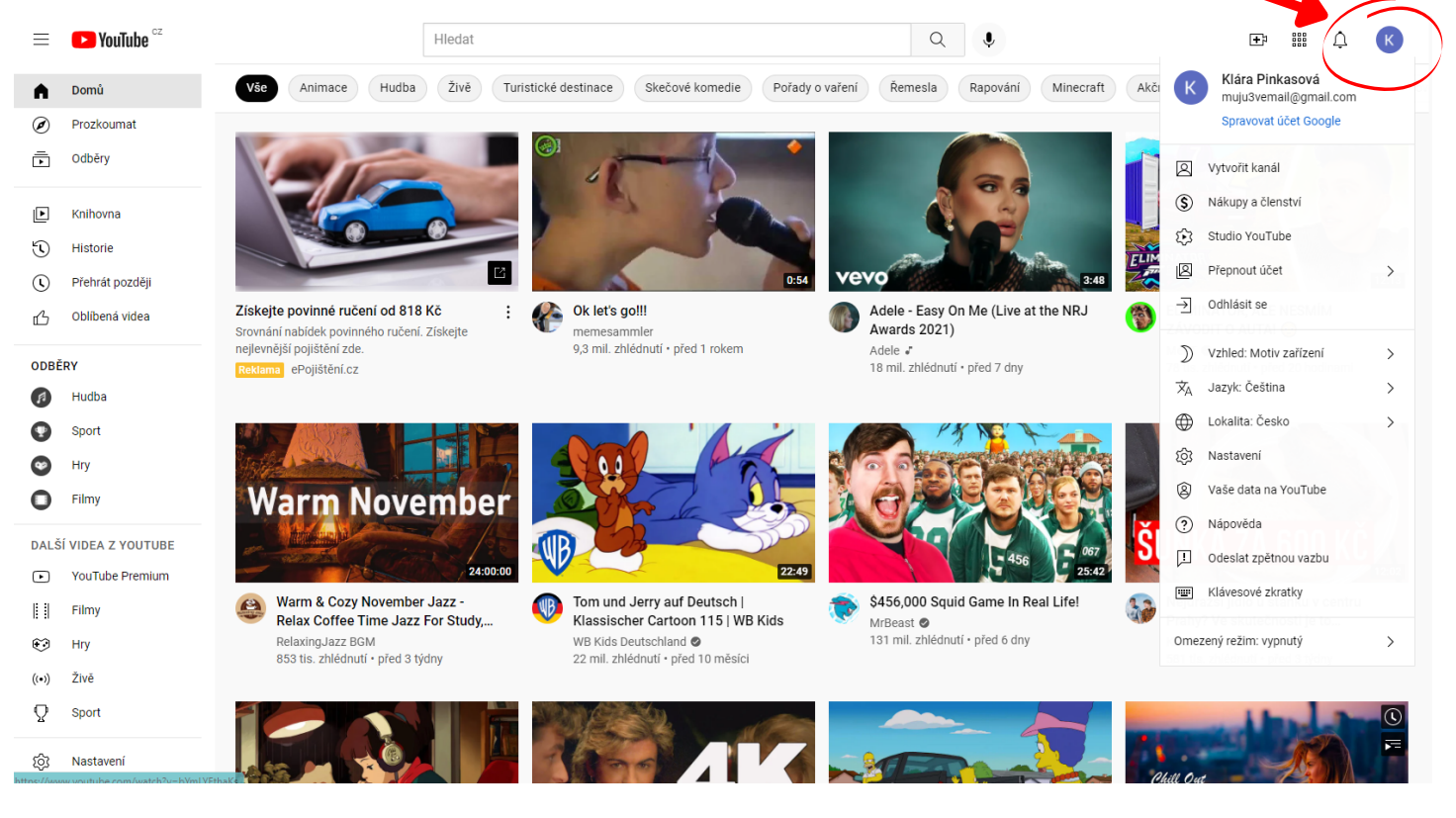

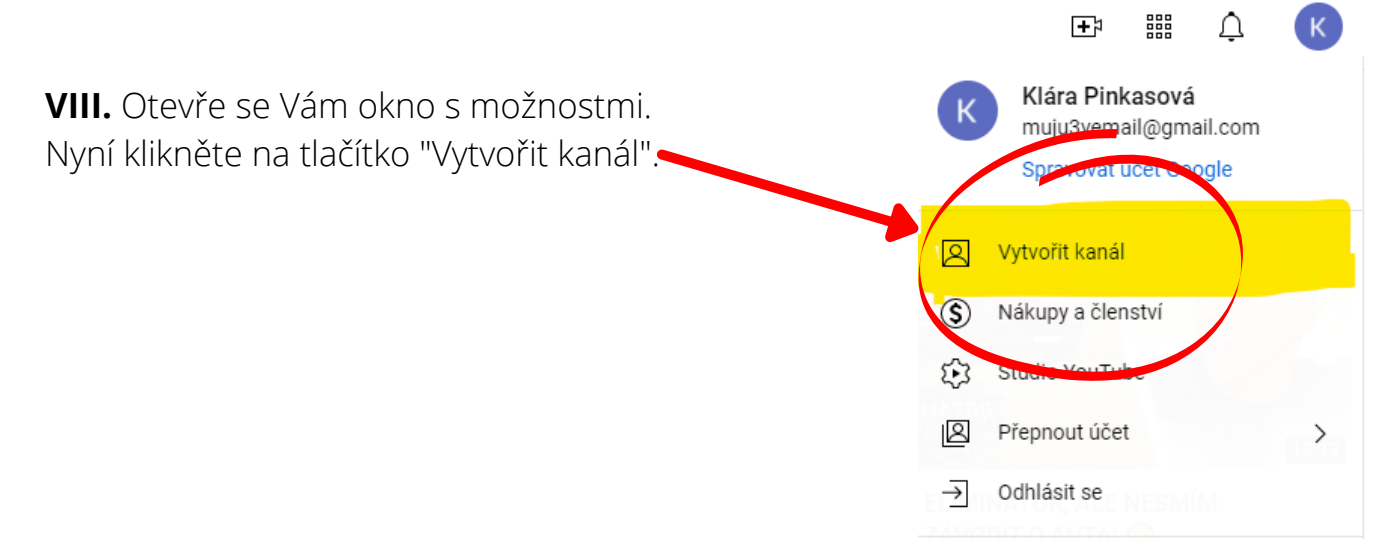

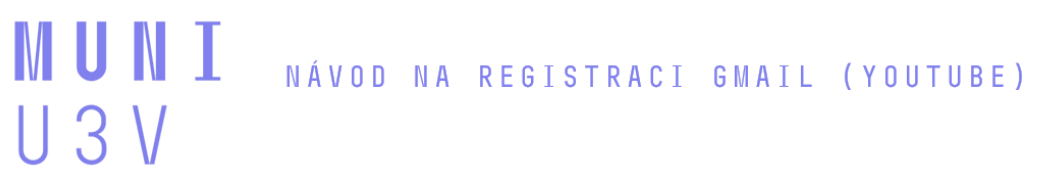

VI. Zbývá už jen odkliknout ujištění Google tlačítkem "Potvrdit"...

**IX.** Následně máte možnost si napsat, jak chcete, aby Vás viděli ostatní a případně můžete vložit profilový obrázek.

Poté klikněte na tlačítko "Vytvořit kanál".

POZOR, NÍŽE ZVOLENÉ JMÉNO A PROFILOVÝ OBRÁZEK UVIDÍ VŠICHNI NA YOUTUBE.

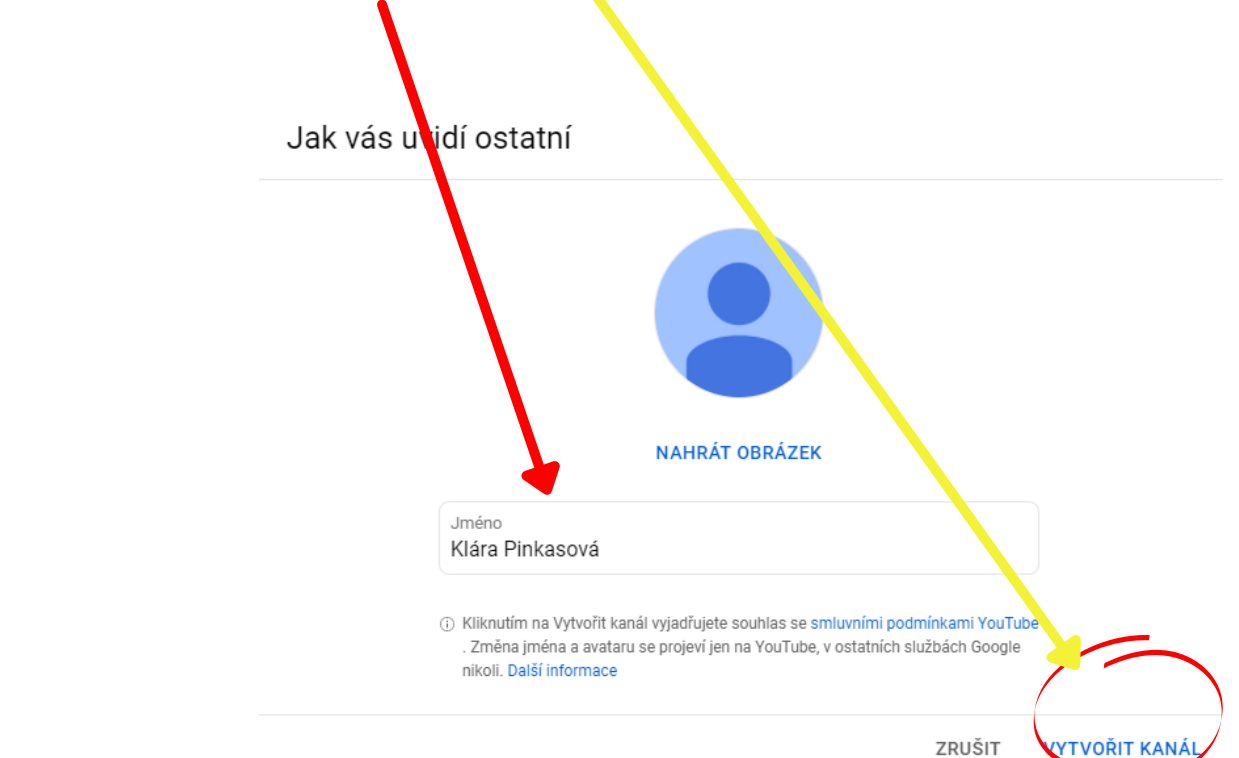

X. Nyní už si můžete otevřít přednášku a vesele chatovat a psát Vaše dotazy :)

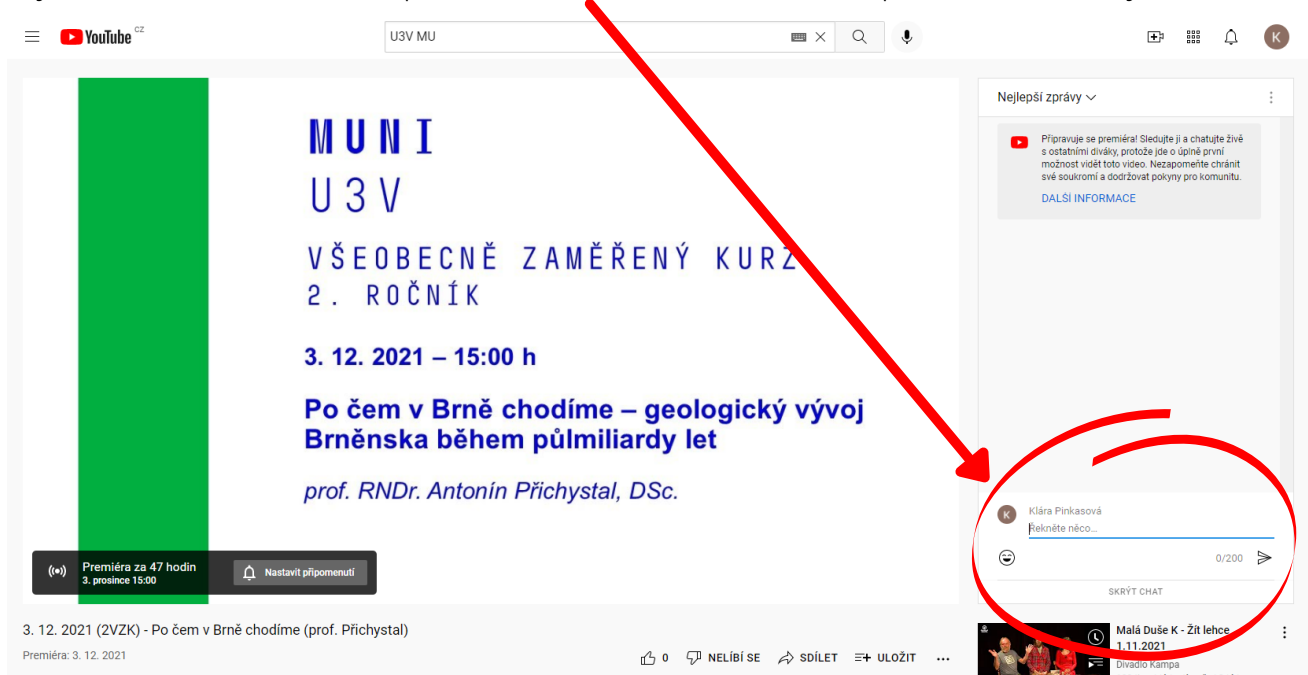

**POZOR, DOTAZY JE MOŽNÉ PSÁT POUZE U PŘEDNÁŠKY, KTERÁ PRÁVĚ PROBÍHÁ** (vysílá se tzv. v premiéře). Pokud se na přednášku díváte později, tak již do chatu možné psát není. Každá zpráva v chatu má také omezený počet znaků (200 znaků na zprávu), v případě delšího textu je nutné ji rozdělit do více zpráv.